# Обновление шлюза ASTS Bridge (MICEX Bridge, TEAP, TEServer)

### Доступность обновления

Обновление шлюза бесплатно для всех пользователей, имеющих действующий договор на данное ПО, не зависимо от используемой в настоящий момент версии шлюза.

## Наименование различных версий шлюзов

Текущее наименование шлюза – ASTS Bridge. MICEX Bridge и TEAP – более не используемые названия предыдущих версий этого ПО.

TEServer (MICEX Bridge Serial) – версия шлюза, работающая с использованием нуль-модемных соединений по протоколу RS-232. Поддержка данного ПО и способа подключения полностью прекращается с 1 июня 2015 – см. <u>http://moex.com/n8714</u>

# Определение текущей версии шлюза

Внимание: при установке новой версии шлюза требуется обновление как ПО на серверной стороне шлюза, так и обновление входящих в состав шлюза библиотек, находящихся на стороне клиентского программного обеспечения.

Для определения текущей версии шлюзового ПО на серверной стороне, запустите файл ASTSBridge.exe (MICEXBridge.exe, TEAP.exe для старых версий). Обычно файл расположен в директории server шлюзового дистрибутива.

Версия отображена в нижней левой части окна программы:

| 👹 EQ_TEST - ASTSBridge (Тестовый фондовый 💶 💷 💻 🏹 |              |                    |                         |  |
|---------------------------------------------------|--------------|--------------------|-------------------------|--|
| ASTS:                                             | 17 syste     | ems configured     | Configure               |  |
| Local port:                                       | 15005        | HTTP m             | onitoring port: 8085    |  |
| Client cou                                        | nt: 0/8      | View               |                         |  |
| PKI<br>Certificate                                | cryptog<br>: | raphy not supporte | d                       |  |
| ASTS Online: 1 / 17 online Stats                  |              |                    |                         |  |
| Version:                                          | 4.2.3.1135   | Memory Usage:      | 6 553 600 address space |  |

Для определения версии клиентской библиотеки, зайдите в свойства файла библиотеки mtesrl.dll, используемой внешним программно-техническим средством и перейдите на вкладку Details. Номер версии библиотеки отображен в поле File version:

|                                                               | e mtesrl.dll Properties |                                      |  |  |  |
|---------------------------------------------------------------|-------------------------|--------------------------------------|--|--|--|
| General Digital Signatures Security Details Previous Versions |                         |                                      |  |  |  |
|                                                               | Property                | Value                                |  |  |  |
|                                                               | Description -           |                                      |  |  |  |
|                                                               | File description        | ASTSConnectivity API                 |  |  |  |
|                                                               | Туре                    | Application extension                |  |  |  |
|                                                               | File version            | 4.2.3.1135                           |  |  |  |
|                                                               | Product name            | ASTSConnectivity API                 |  |  |  |
|                                                               | Product version         | 4.2.3                                |  |  |  |
|                                                               | Copyright               | Copyright (c) 1999, 2014 Moscow Exch |  |  |  |
|                                                               | Data modified           | 328 NB                               |  |  |  |
|                                                               | Language                | Bussian (Bussia)                     |  |  |  |
|                                                               | Original filename       | MTESRI DI I                          |  |  |  |
|                                                               | onginarmonamo           |                                      |  |  |  |
|                                                               |                         |                                      |  |  |  |
|                                                               |                         |                                      |  |  |  |
|                                                               |                         |                                      |  |  |  |
|                                                               |                         |                                      |  |  |  |
|                                                               |                         |                                      |  |  |  |
|                                                               |                         |                                      |  |  |  |
|                                                               |                         |                                      |  |  |  |
| Remove Properties and Personal Information                    |                         |                                      |  |  |  |
|                                                               |                         |                                      |  |  |  |

Определить версию библиотеки libmtesrl.so под OC Linux можно, например, использовав стандартную функцию из API библиотеки через интерпретатор Python:

```
[alx@centos:~/astsbridge/mtesrl/linux64]$ python
Python 2.7.5 (default, Jun 17 2014, 18:11:42)
>>> from ctypes import *
>>> lib =
cdll.LoadLibrary("/home/alx/astsbridge/mtesrl/linux64/libmtesrl.so")
>>> lib.MTEGetVersion.restype=c_char_p
>>> lib.MTEGetVersion()
'4.2.3.1135: supports ASTSBridge and TEServer, protocol v6.82'
```

#### Процедура обновления шлюза

- 1. Остановите шлюз, если он был запущен.
- 2. Скачайте и распакуйте актуальную версию шлюза с FTP биржи: <u>ftp://ftp.moex.com/pub/ClientsAPI/ASTS/</u>
- Скопируйте в поддиректорию server конфигурацию из старого шлюза один файл с именем вида ASTSBridge.ini, ASTSBridge.xml, MICEXBridge.ini, MICEXBridge.xml, TEAP.ini или TEAP.xml.
- 4. Переименуйте данный файл, чтобы его имя совпадало с именем исполняемого файла шлюзового сервера ASTSBridge.ini или ASTSBridge.xml.
- Скорректируйте команды запуска шлюза для использования новой директории (см. документацию к шлюзу, если шлюз запускается в виде системного сервиса) или полностью замените содержимое старой директории новыми файлами.
- 6. На клиентской стороне замените библиотеку mtesrl.dll/ libmtesrl.so новой версией библиотеки, находящейся в директории mtesrl шлюзового дистрибутива.
- 7. Если используется встроенная версия шлюза (то есть для прямого подключения из зоны колокации к биржевым серверам доступа без применения серверной части шлюза), соответствующую библиотеку необходимо взять из директории embedded шлюзового дистрибутива. В данном случае также требуется заменить библиотеку tsmr.dll / libtsmr.so, находящуюся там же.